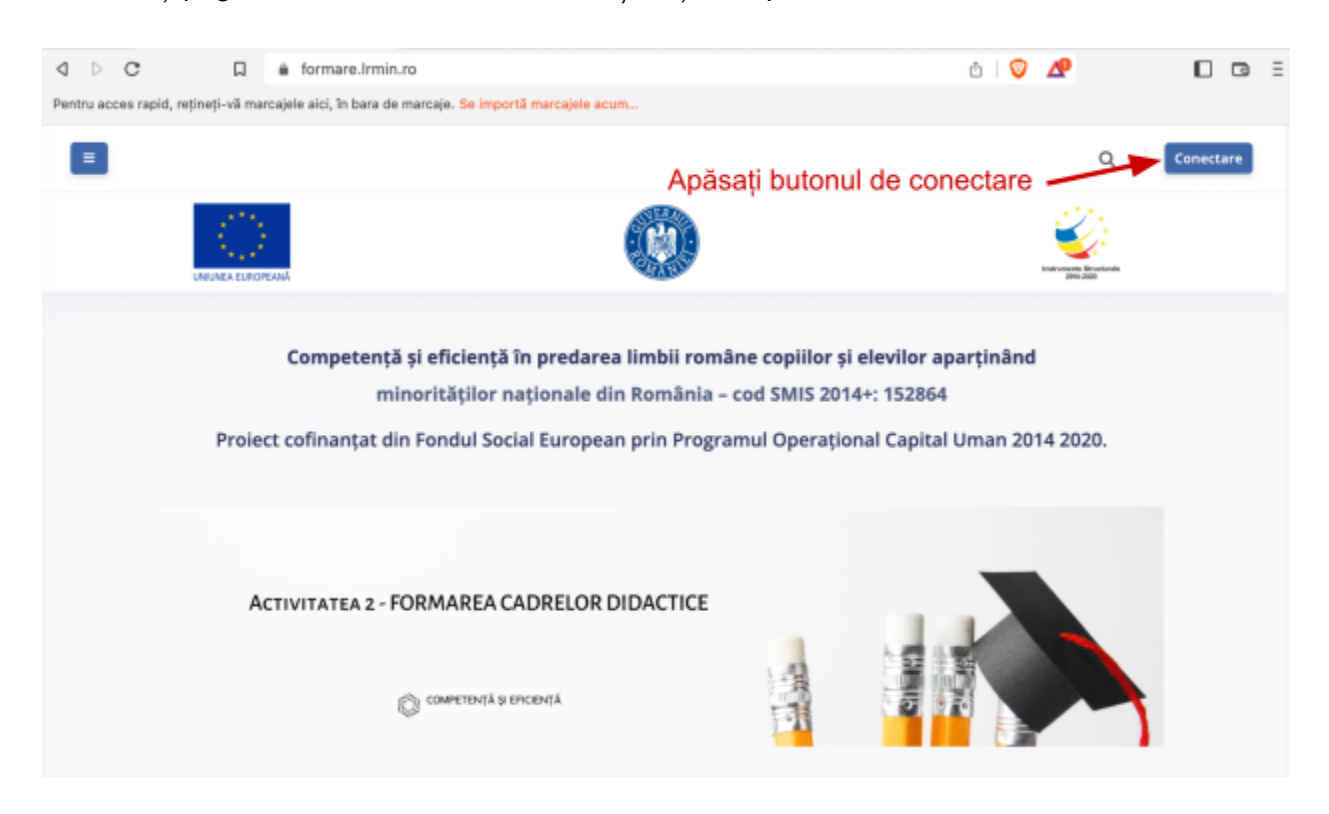

Deschideți pagina de web formare.Irmin.ro și dați click pe butonul Conectare

După care dați click pe butonul Google

| COMPETENȚĂ ȘI EFICIENȚĂ                                       |
|---------------------------------------------------------------|
| Autentificare folosind contul dvs. din platforma:             |
| Este prima dată când ajungeți aici?<br>Echipa elearning LRMIN |
|                                                               |

Dacă apare pagina "**Conectează-te**", atunci introduceți adresa dumneavoastră de email prenume.nume@Irmin.ro, și dați click pe butonul **Înainte**. La pagina următoare introduceți parola dumneavoastră de Irmin, și dați click pe butonul **Înainte**.

| G Conectează-te cu Google                                                                                                    |         |
|----------------------------------------------------------------------------------------------------|---------|
| Conectează-te<br>Accesează Irmin.ro                                                                                                    | ]       |
| Ai uitat adresa de e-mail?<br>În continuare, Google va trimite numele tâu, adresa de e-<br>mail, preferințele îngvistice și imaginea de profil la Irmin.r<br>Înainte de a folosi această aplicație, poți examina<br>politica de confidențialitate și termenii și condițiile<br>Irmin.ro. | 0.      |
| Creează un cont Înainte                                                                                                    |         |
| română - Ajutor Confidențialitate                                                                                                    | Termeni |

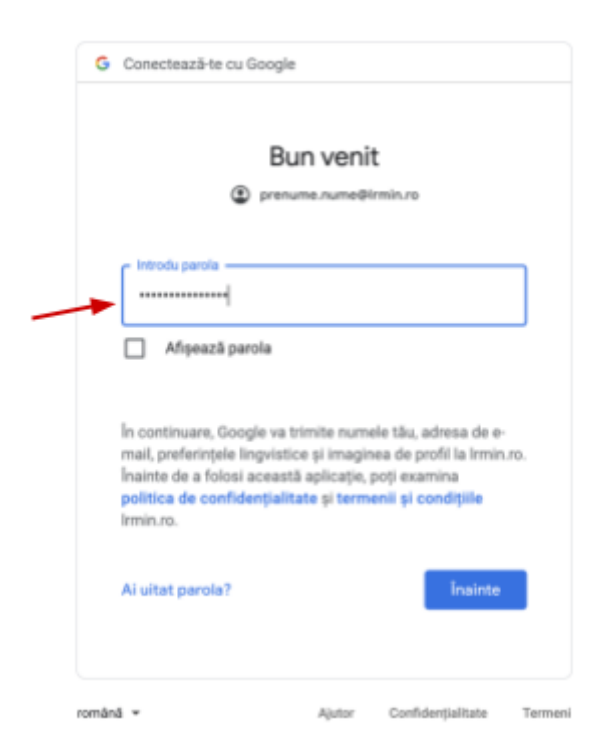

Dacă apare pagina "**Alege un cont**" alegeți contul dumneavoastră de <u>prenume.nume@lrmin.ro</u> după care dați click pe butonul **Înainte** iar la pagina următoare introduceți parola dumneavoastră de Irmin, și dați click pe butonul **Înainte**.

Dacă nu apare contul de Irmin.ro, dați click pe **"Folosește alt cont**" și introduceți adresa dumneavoastră email cu formatul <u>prenume.nume@lrmin.ro</u>, după care dați click pe butonul **Înainte** iar la pagina următoare introduceți parola dumneavoastră de Irmin, și dați click pe butonul **Înainte**.

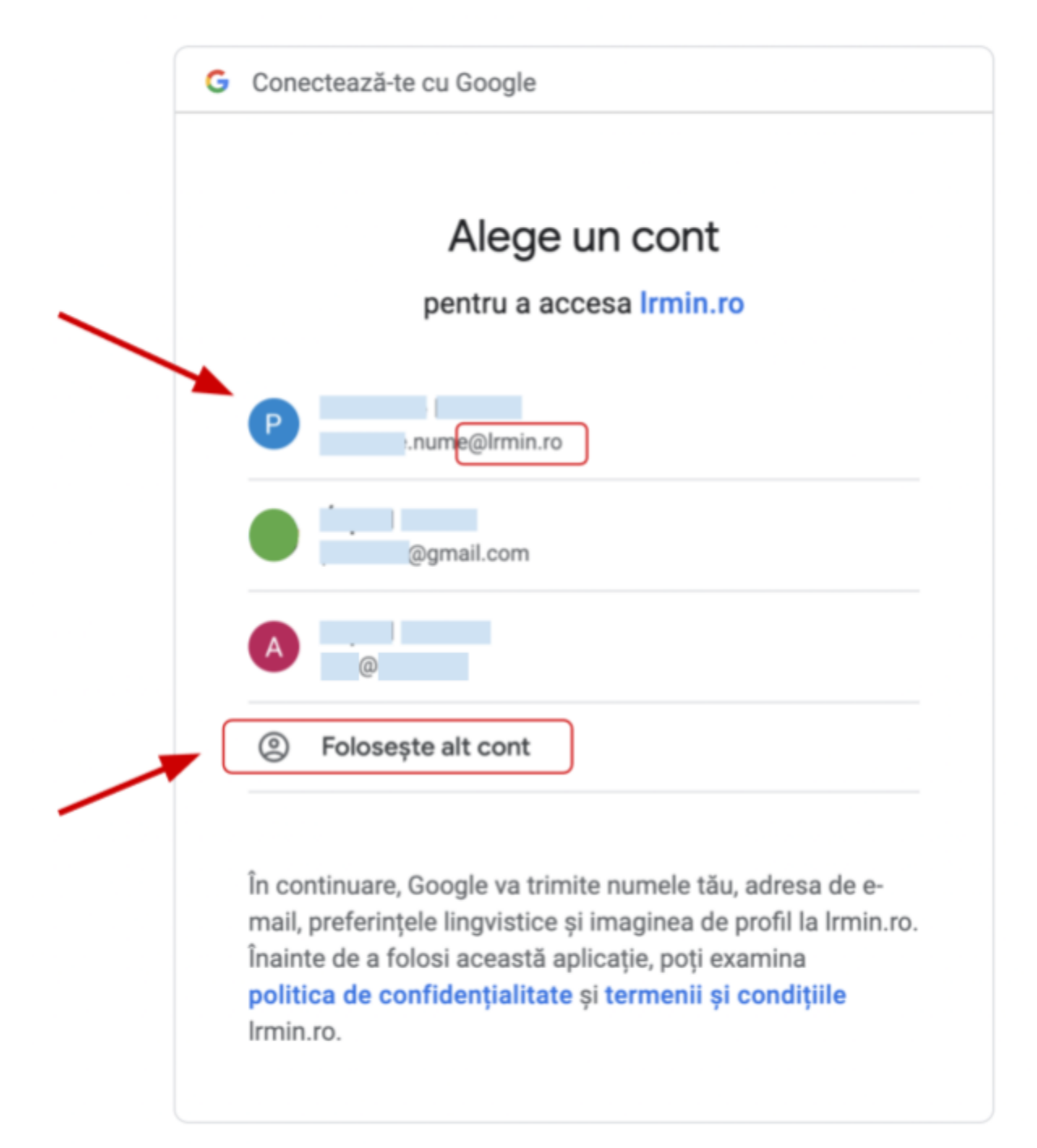

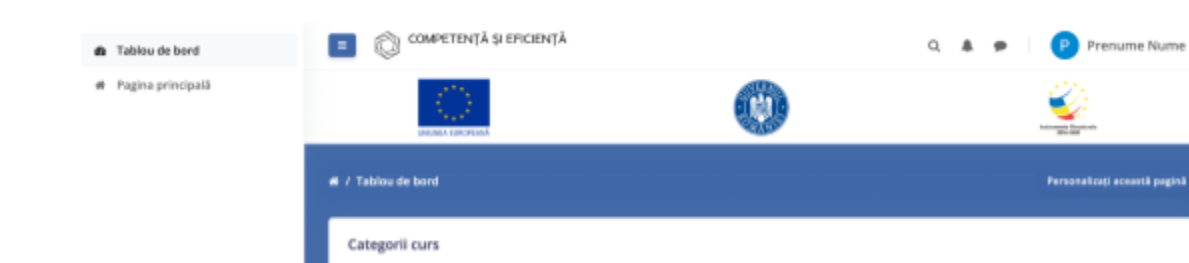

După logare reușită vă apare pagina cu cursurile dumneavoastră.

Programul P1
Programul P2